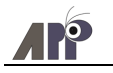

## Anleitung Bildschirmzeit

Die Einstellung "Bildschirmzeit" ermöglicht es Ihnen die Nutzung des iPads einzuschränken.

- 1. Öffnen sie die App Einstellungen und wählen Sie in der Seitenleiste "Bildschirmzeit"
- 2. Tippen Sie auf "Bildschirmzeit aktivieren"

| 09:39 Montag 23. Okt.                              | 🕈 28 % 🂽                                                                                                    |
|----------------------------------------------------|----------------------------------------------------------------------------------------------------|
| Einstellungen                                      | Bildschirmzeit                                                                                                    |
| Max Mustermann<br>Apple-ID, iCloud, Medien & Käufe | Bildschirmzeit aktivieren<br>Entate einen wöchentlichen Baricaren Informationen über deine Bildschirmzeit und lege Zettiinits für<br>Zhat geit, die du wurden müchent. |
| Konfiguration abschließen                          | M                                                                                                    |
| Flugmodus                                          | 2                                                                                                    |
| S WLAN WLAN-BRG                                    | <u> </u>                                                                                                    |
| Bluetooth Ein                                      |                                                                                                    |
| Classroom                                          |                                                                                                    |
| _                                                  |                                                                                                    |
| Kitteilungen                                       |                                                                                                    |
| 🚺 Töne                                             |                                                                                                    |
| C Fokus                                            |                                                                                                    |
| Bildschirmzeit                                     |                                                                                                    |
|                                                    |                                                                                                    |
| Allgemein ()                                       |                                                                                                    |
| Kontrollzentrum                                    |                                                                                                    |
| AA Anzeige & Helligkeit                            |                                                                                                    |

- 3. Tippen Sie auf erneut auf "Bildschirmzeit aktivieren"
- 4. Wählen Sie "iPad meines Kindes" aus.

|                                                                                                    | Zurück                                                                                                    |  |  |
|----------------------------------------------------------------------------------------------------|----------------------------------------------------------------------------------------------------|--|--|
| X                                                                                                    |                                                                                                    |  |  |
| Bildschirmzeit                                                                                        | lst dieses iPad für dich oder                                                                               |  |  |
| Erhalte Informationen über deine Bildschirmzeit und lege                                              | dein Kind?                                                                                                  |  |  |
| Limits für das fest, was du verwalten möchtest.                                                       | Du kannst auf dem iPad eines Kindes in "Bildschirmzeit"<br>weitere Kindersicherungseinstellungen festlegen. |  |  |
| Wochenberichte<br>Erhalte einen wöchentlichen Bericht mit<br>Informationen über deine Bildschirmzeit. |                                                                                                    |  |  |
| Beschränkungen<br>Beschränke den Zugriff für anstößige<br>Inhalte, Käufe sowie den Datenschutz.       | 4                                                                                                    |  |  |
| Auszeit & App-Limits                                                                                  |                                                                                                    |  |  |
| Bildschirmzeit aktivieren                                                                             | Mein iPad 6                                                                                                 |  |  |
| Später konfigurieren                                                                                  | iPad meines Kindes                                                                                          |  |  |

 Auf den nächsten Seiten können Sie nun exakt anpassen, was Ihr Kind wann und mit welcher App darf. Weiters lassen sich generelle Auszeiten und spezifische Nutzungszeiten für Apps anpassen.

Bitte beachten Sie, dass die Einschränkungen einen reibungslosen Ablauf des Unterrichts nicht beinträchtigen dürfen.

Folgen Sie den Anweisungen am Bildschirm bis Schritt 6 (Bildschirmzeit-Code) erscheint.

App-Limit f

| < Zuri | Auf welche Inh                               | halte darf Max zugreifen?               | Auf welche Inhalte darf Max zugreiten?                                                                                                    |       | < Zuruck                                                                                                    |
|--------|----------------------------------------------|-----------------------------------------|----------------------------------------------------------------------------------------------------|-------|----------------------------------------------------------------------------------------------------|
| Alte   | r: 10 bis 11                                 |                                         |                                                                                                    |       |                                                                                                    |
| +      |                                              |                                         | Ci's                                                                                                    |       | -                                                                                                    |
| A      | Apps                                         | 9+ 0                                    | C's                                                                                                    |       | <u> </u>                                                                                                    |
|        | Bücher                                       | Unbedenklich 🗢                          | Bildschirm                                                                                                    | freie | App- und Website-                                                                                                    |
|        | TV-Sendungen                                 | 6 0                                     | Zeit festleg                                                                                                    | gen?  | Limits festlegen?                                                                                                    |
| Ξ      | Filme                                        | Ab 10 Jahren ≎                          | Lege einen Zeitplan für die bildschirmfreie Zeit fest. Deine<br>Genehmigung ist erforderlich, um mehr Bildschirmzeit zu<br>erlauben. Telefonamfur und anderer etuzikte Apps sind<br>weiterhin während der Auszeit verfügbar. |       | Konfiguriere tägliche Zeitlimits für App-Kategorien, die<br>verwaltet werden sollen. Wern ein Limit erreicht wurde, ist<br>deine Genehmigung erforderlich, um mehr Zeit zu<br>erfauben. |
|        | Apple-Medien<br>Musik, Podcasts, News, Fitne | ess Unbedenklich ≎                      |                                                                                                    |       |                                                                                                    |
|        | Musikvideos                                  | Aus 🗢                                   |                                                                                                    |       |                                                                                                    |
| 9      | Musikprofile                                 | Aus ¢                                   | Start                                                                                                    | 22:00 | 🔿 📚 Alle Apps & Kategorien                                                                                                    |
| 0      | Webinhalt                                    | Nicht jugendfreie Inhalte beschränken O |                                                                                                    |       |                                                                                                    |

Auszeit" aktiv

- 6. Wählen Sie einen Code (den Ihr Kind nicht kennt) um die gewählten Einstellungen zu sperren.
- 7. a) Falls Sie eine eigene Apple-ID haben, können sie diese als Recovery-Option hinterlegen, falls Sie den zuvor gewählten Code vergessen. Tippen Sie auf "OK" um fortzufahren.

b) Falls Sie keine Apple-ID haben, tippen Sie stattdessen auf "Abbrechen" und dann "Überspringen".

| ✓ Zurück Bildschirmzeit-Code Erstelle einen Code, der erforderlich ist, um mehr Zeit anzufordern oder die Einstellungen für "Bildschirmzeit" zu ändern. | stellung<br>Abbrechen C 7 6 OK<br>Bildschirmzeit-Code<br>Wiederherstellung 7 a                                                        | Bildschirmzeit-Code<br>Code erneut eingeben.                                                                                                    |
|----------------------------------------------------------------------------------------------------|----------------------------------------------------------------------------------------------------|----------------------------------------------------------------------------------------------------|
| 6.                                                                                                    | Wenn du den Bildschimzeit-Code vergiss fannst du deire Apple-ID<br>vervenden, un ihn zurckzusetzen.<br>Apple-ID<br>E-Mal oder Telefon | Bist du sicher?<br>Eine Agole-D batet dies sichere<br>Methode zum Zuricklauten des<br>bisticherung zum Zuricklaufen die<br>vergister.<br>Uberspringen Zuricklaufen Zuber<br>Apple-D angeben |
|                                                                                                    | d f g h j k l ö<br>x c v b n m @ . B                                                                                                  |                                                                                                    |

Damit ist "Bildschirmzeit" konfiguriert. Wenn Ihr Kind mehr Zeit für die Benutzung des iPads möchte, können Sie das mit dem gewählten Code erlauben. Ebenso können Sie in der App Einstellungen  $\rightarrow$  "Bildschirmzeit" jederzeit ihre Einschränkungen anpassen. Weiter Informationen erhalten Sie unter https://support.apple.com/de-at/HT208982.

Bitte beachten Sie, dass die Nutzung des iPads außerhalb der Schule in Ihrer Verantwortung liegt, die Schule bietet keinen Support für die Nutzung von Bildschirmzeit oder anderen Kontrollfunktionen/-Apps.